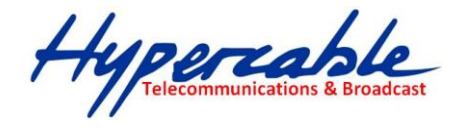

### **Comment effacer l'historique de navigation**

Dans le cadre de la configurations des Radio et faisceaux hertziens via les interfaces WEB (IHM) des navigateurs II s'avère que les aléas de connexion ou les échecs de connexion restent malheureusement en mémoire des navigateurs et en particulier les connexions sur des IHM de type HTTPS non assorties des derogations et exceptions autorisées permanentes font que vous êtes rejetés comme connexion impossible ou trop longue, laissant a penser que votre connexion vers la radio est défectueuse ou que la Radio est en panne. Dans ce cas il vous faudra purger tres soigneusement tous les historiques, cookies et autres parameters polluant votre navigateur, sans oublier impérativement de redémarrer votre PC afin de le purger réellement. Selon les versions les process de purge évoluent donc; ci dessous vous trouverez plusieurs méthodes pour le même type de navigateur.

Dans le cas ou vous ne trouvez pas la bonne méthode ci-dessous, recherchez sur le WEB pour la version du navigateur que vous utilisez

# Firefox

Allez dans Outils > Supprimer l'historique récent...

ou, suivant votre configuration, dans **Outils > Options > Vie privée et cliquez sur** « effacer votre historique récent »

Vous pouvez désormais choisir les informations que vous désirez supprimer en les cochant, il ne vous reste plus qu'à cliquer sur « Effacer maintenant ».

<u>Astuce</u> : Afin de ne plus avoir à faire cette manipulation à l'avenir, pensez à modifier les règles de conservation de vos données : soit « ne jamais conserver l'historique », soit « utiliser les paramètres personnalisés pour l'historique » puis validez. Vous serez ainsi assuré d'être tranquille à l'avenir.

<u>Complément</u> : Plutôt que de supprimer votre historique, démarrez votre session en navigation privée, via Outils > Commencer la navigation privée (ou Ctrl + Maj + Suppr en raccourci clavier)

Dans <u>Firefox</u>, vous allez dans :

- Outils
- Options
- Formulaires
- Effacer les données de formulaire enregistrées

HYPERCABLE sarl 74 Avenue Paul Sabatier ZA de la Coupe 11.100 Narbonne Tel : +33 (0) 4 68 70 91 75 - Fax : 04 68 70 91 76 Mail : info@hypercable.fr - N° SIRET : 384 007 894 00031 – Code TVA CEE: FR19384007894 - www.hypercable.fr

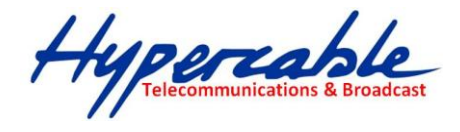

### Si vous utilisez Firefox

Allez dans le menu Outils de votre navigateur. Cliquez sur *Outils*. Choisissez ensuite l'onglet *Vie Privée*. Firefox est beaucoup plus lisible et transparent au niveau de la suppression des données. Il vous suffit de cliquer sur le bouton **Effacer** qui vous intéresse dans le menu de droite. Chaque entrée est expliquée. Cliquez sur la petite croix à gauche pour voir les effets que vous allez provoquer.

| 🗄 Historique                                 | Effacer        |
|----------------------------------------------|----------------|
|                                              | Effacer        |
| 🛨 Mots de passe enregistrés                  | Effacer        |
| Historique du gestionnaire de téléchargement | s Effacer      |
| 🛨 Cookies                                    | Effacer        |
| • Cache                                      | Vider le cache |

Pensez quand même à aller supprimer à la main dans le dossier Cookies les éléments rebelles.

# **Google Chrome**

Allez en haut à droite de votre navigateur et appuyez sur les 3 petites barres horizontales, puis sur « Effacer les données de navigation », faites votre choix parmi les données à supprimer affichées à l'écran et validez.

### Google Chrome : comment effacer l'historique ?

Sous le dernier né des navigateurs internet <u>Google Chrome</u>, il existe deux solutions pour vider l'historique de navigation. L'historique est un outil du navigateur qui garde en mémoire des informations sur vos précédentes navigations par exemple les adresses Web visitées, le texte mis en cache de ces pages Web ou encore un aperçu visuel sous forme de miniatures des pages consultées, aperçu qui s'affiche lorsque vous ouvrez une page « Nouvel onglet ». Cet outil vous permet donc de retrouver un site que vous voudriez réexplorer, mais sert également à Google Chrome, qui utilise ces informations

HYPERCABLE sarl 74 Avenue Paul Sabatier ZA de la Coupe 11.100 Narbonne Tel : +33 (0) 4 68 70 91 75 - Fax : 04 68 70 91 76 Mail : info@hypercable.fr - N° SIRET : 384 007 894 00031 – Code TVA CEE: FR19384007894 - www.hypercable.fr

Hypercable Telecommunications & Broad

pour vous suggérer des adresses rapidement lors d'une saisie dans la barre d'adresse notamment.

L'historique de la dernière journée de navigation peut être vidé simplement en 3 étapes :

**Étape 1** :Cliquez sur l'icône « Personnaliser et contrôler Google Chrome », puis sur « Historique » dans le menu déroulant.

|                 | 🤊 🗖 🕨 🐨 🖬 🔼 🖸                                                              | 0- 1                           |
|-----------------|----------------------------------------------------------------------------|--------------------------------|
|                 | Nouvel onglet<br>Nouvelle fenêtre<br>Nouvelle fenêtre de navigation privée | Ctrl+T<br>Ctrl+N<br>Ctrl+Maj+N |
|                 | Toujours afficher la barre de favoris<br>Plein écran                       | Ctrl+B<br>F11                  |
|                 | Historique                                                                 | Ctrl+H                         |
|                 | Gestionnaire de favoris<br>Téléchargements<br>Extensions                   | Ctrl+Maj+B<br>Ctrl+J           |
| rche avancée    | Synchroniser mes favoris                                                   |                                |
| s linguistiques | Options<br>À propos de Google Chrome<br>Aide                               | F1                             |
|                 | Quitter                                                                    |                                |

**Étape 2** : Effacez le contenu de la dernière journée en cliquant sur « Supprimer l'historique de cette date ».

Pour vider l'historique du contenu de longue date, la procédure est différente :

**Étape 1** : Ouvrez le menu « Personnaliser et contrôler Google Chrome » et sélectionnez « Options ».

**Étape 2** : Choisissez alors l'onglet « Options avancées » et cliquez sur « Effacer les données de navigation ».

 HYPERCABLE sarl
 74 Avenue Paul Sabatier ZA de la Coupe 11.100 Narbonne
 Tel : +33 (0) 4 68 70 91 75 - Fax : 04 68 70 91 76

 Mail : info@hypercable.fr - N° SIRET : 384 007 894 00031 – Code TVA CEE: FR19384007894 - www.hypercable.fr

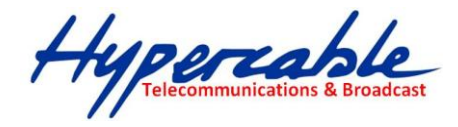

| Options de base          | Données personnelles                                   | Options avancées                                                  |   |
|--------------------------|--------------------------------------------------------|-------------------------------------------------------------------|---|
| Confidentia              | alité                                                  |                                                                   | • |
| Paramè                   | tres de contenu                                        | Effacer les données de navigation                                 |   |
| Google Ch<br>possibilité | rome utilise parfois des :<br>de désactiver ces servic | services Web pour optimiser votre navigation. Yous avez la<br>es. | п |
| En savoir                | phys                                                   |                                                                   |   |
| V AS                     | ficher des suggestions la                              | rs d'erreurs de navigation                                        |   |

**Étape 3** : Cochez « Effacer l'historique de navigation » dans la liste d'options qu'on vous propose. Dans le champ « Effacer les données de cette période », choisissez « Tout » si vous voulez vider complètement l'historique ou choisissez de supprimer ces informations sur les 4 dernières semaines, la dernière semaine ou le dernier jour de navigation.

| Effacer les éléments suivants :        |                                                                                                    |        |
|----------------------------------------|----------------------------------------------------------------------------------------------------|--------|
|                                        |                                                                                                    |        |
| Effacer l'historique de navigation     |                                                                                                    |        |
| Effacer l'historique des télécharg     | ements                                                                                                    |        |
| 🔲 Vider le cache                       |                                                                                                    |        |
| Supprimer les cookies et autres d      | onnées de site                                                                                                  |        |
| 🔲 Effacer les mots de passe enregi     | strés                                                                                                    |        |
| Effacer les données de formulaire      | e enregistrées                                                                                                  |        |
| Effacer les données de cette période : | Tout                                                                                                    |        |
|                                        | Le dernier jour                                                                                                 |        |
| Effacer les                            | La dernière semaine<br>Les 4 dernières semaines                                                                 | Fermer |
|                                        | the second second second second second second second second second second second second second second second se |        |

**Étape 4** : Cliquez sur « Effacer les données de navigation » et votre historique est nettoyé !

Les principaux navigateurs de la logithèque chez Clubic :

- Google Chrome
- <u>Firefox</u>
- Internet Explorer
- <u>Opera</u>

HYPERCABLE sarl 74 Avenue Paul Sabatier ZA de la Coupe 11.100 Narbonne Tel : +33 (0) 4 68 70 91 75 - Fax : 04 68 70 91 76 Mail : info@hypercable.fr - N° SIRET : 384 007 894 00031 – Code TVA CEE: FR19384007894 - www.hypercable.fr

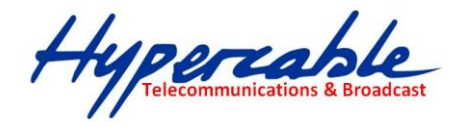

# Internet Explorer

Dans <u>Internet Explorer</u>, il est possible de les supprimer au coup par coup en sélectionnant le mot clé sans cliquer ou appuyer sur entrée et en appuyant sur la touche Suppr.

Sinon, pour supprimer l'ensemble des données enregistrer, il suffit d'aller dans :

- Outils
- Options internet
- Onglet "Contenu"
- Saisie automatique
- Effacer les formulaires

Rendez vous en haut à droite de votre navigateur internet et cliquez sur la roue crantée > Options Internet > Dans l'onglet général, rendez vous sur « Historique de navigation », cliquez sur supprimer et faites votre choix des informations à effacer sur la page qui vient de s'ouvrir puis confirmez.

### Si vous utilisez Internet Explorer

Allez dans le menu *Outils* de votre navigateur. Cliquez ensuite sur l'onglet *Options Internet*. Dans le menu qui apparaît, commencez par appuyer sur le bouton **Supprimer les cookies**. Cliquez ensuite sur le bouton **Supprimez les fichiers**. Vous effacerez ainsi tous les fichiers présents dans le cache de votre ordinateur.

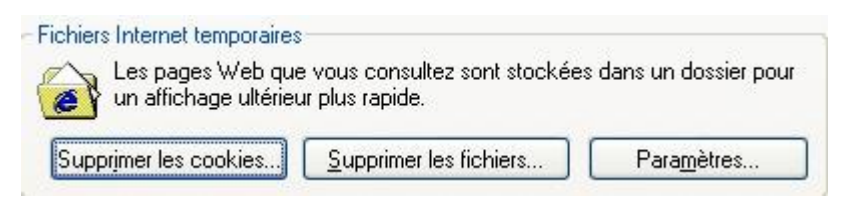

Validez puis allez dans le poste de travail, cliquez sur le disque dur C: et allez dans le répertoire Documents and settings. Cliquez sur le nom d'utilisateur de l'ordinateur. Allez dans le dossier *Cookies* et effacez manuellement tous les fichiers présents afin d'éliminer les spywares restants.

Videz ensuite la corbeille. Redémarrez votre ordinateur.

Retournez dans le menu *Outils* de votre navigateur, *Options*. Cliquez cette fois sur le bouton **Effacer l'historique**.

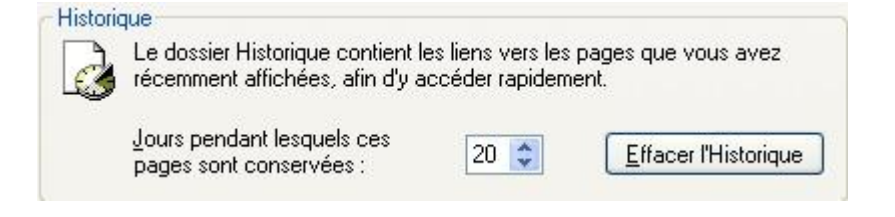

HYPERCABLE sarl 74 Avenue Paul Sabatier ZA de la Coupe 11.100 Narbonne Tel : +33 (0) 4 68 70 91 75 - Fax : 04 68 70 91 76 Mail : info@hypercable.fr - N° SIRET : 384 007 894 00031 – Code TVA CEE: FR19384007894 - www.hypercable.fr

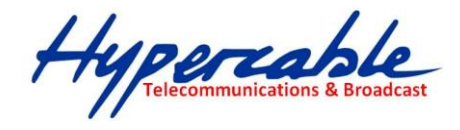

## Opera

Direction l'onglet en haut à gauche (Opera) puis cliquez sur « Historique », vous pouvez ici visualiser les pochettes classées par jour, semaine et mois, il ne vous reste plus qu'à supprimer les informations indésirables ou sites dont vous ne souhaitez garder aucune trace.

# Safari

Solutions à votre disposition, que vous soyez sous Mac ou Tablette avec votre Ipad. En haut à gauche de Safari (barre de menu), cliquez sur « Historique » > en bas, puis sur « Effacer l'historique »

Là encore si vous ne souhaitez pas effectuer cette opération à chaque fois, vous avez la possibilité de démarrer une navigation privée dans le menu.

### Pour Safari :

Dans Safari, il suffit d'aller dans :

- Edition
- Préférences
- Rempl. auto
- Autres formulaires / Modifier
- Sélectionner un domaine et Supprimer ou choisir Tout effacer

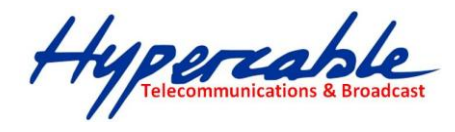

#### Si vous nêtes pas parvenu à vider le cache de votre navigateur visitez ce site

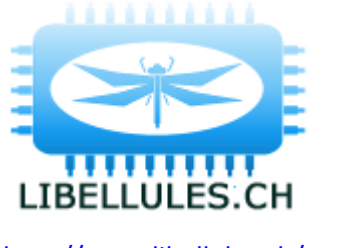

S.CH <u>http://www.libellules.ch/support/cache.php</u>

http://www.libellules.ch/suppr\_historique\_navig.php

### Voir ici pour de plus anciennes versions de navigateurs

Le cache contient les pages, images, fichiers et scripts divers téléchargés silencieusement par le navigateur pour accélérer le surf et ne pas télécharger tout le contenu systématiquement, sur des pages similaires. Cette page vous explique comment vider le cache suivant la version de votre navigateur.

- Google Chrome 20
- Google Chrome 16
- Google Chrome 8
- Google Chrome 4
- Firefox 14
- Firefox 9
- Firefox 4
- Firefox 3.6
- Firefox 3.5

- Internet Explorer 9
- Internet Explorer 8
- <u>Safari (sous Mac OS X)</u>
- <u>Safari 5 (sous Windows)</u>
- <u>Safari 4 (sous Windows)</u>
- <u>Opera 12</u>
- <u>Opera 11</u>

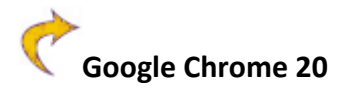

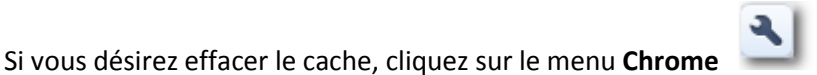

et ensuite sur le menu

Outils, ensuite cliquez sur Effacer les données de navigations...

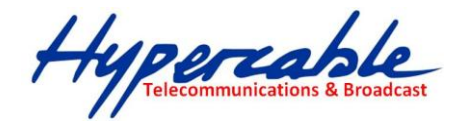

| Effacer les éléments datant : | de n'importe quand 🛛 👻                 |
|-------------------------------|----------------------------------------|
| 🕑 Effacer l'historique de n   | avigation                              |
| I Effacer l'historique des    | éléchargements                         |
| Vider le cache                |                                        |
| Supprimer les cookies e       | t autres données de site et de plug-in |
| Effacer les mots de pass      | e enregistrés                          |
| Effacer les données de s      | aisie automatique enregistrées         |
|                               |                                        |
|                               | Effacer les données de navigation      |

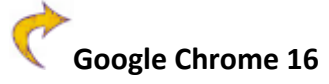

Si vous désirez effacer le cache, cliquez sur le menu **Chrome** et ensuite sur le menu **Options,** ensuite cliquez sur l'onglet **Options avancées** et sur **Effacer les données de navigations...** 

| Effacer les éléments datant : | de n'importe quand                   |  |
|-------------------------------|--------------------------------------|--|
| Effacer l'historique de nav   | rigation                             |  |
| 🔲 Effacer l'historique des té | léchargements                        |  |
| Vider le cache                |                                      |  |
| Supprimer les cookies et      | autres données de site et de plug-in |  |
| Effacer les mots de pass      | e enregistrés                        |  |
| 📃 Effacer les données de s    | aisie automatique enregistrées       |  |

HYPERCABLE sarl 74 Avenue Paul Sabatier ZA de la Coupe 11.100 Narbonne Tel : +33 (0) 4 68 70 91 75 - Fax : 04 68 70 91 76 Mail : info@hypercable.fr - N° SIRET : 384 007 894 00031 – Code TVA CEE: FR19384007894 - www.hypercable.fr

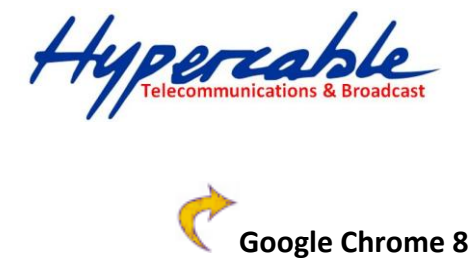

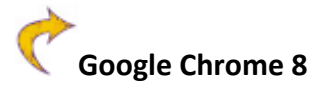

Si vous désirez effacer le cache, cliquez sur le menu Chrome et ensuite sur le menu

Options, ensuite cliquez sur l'onglet Options avancées et sur Effacer les données de navigations...

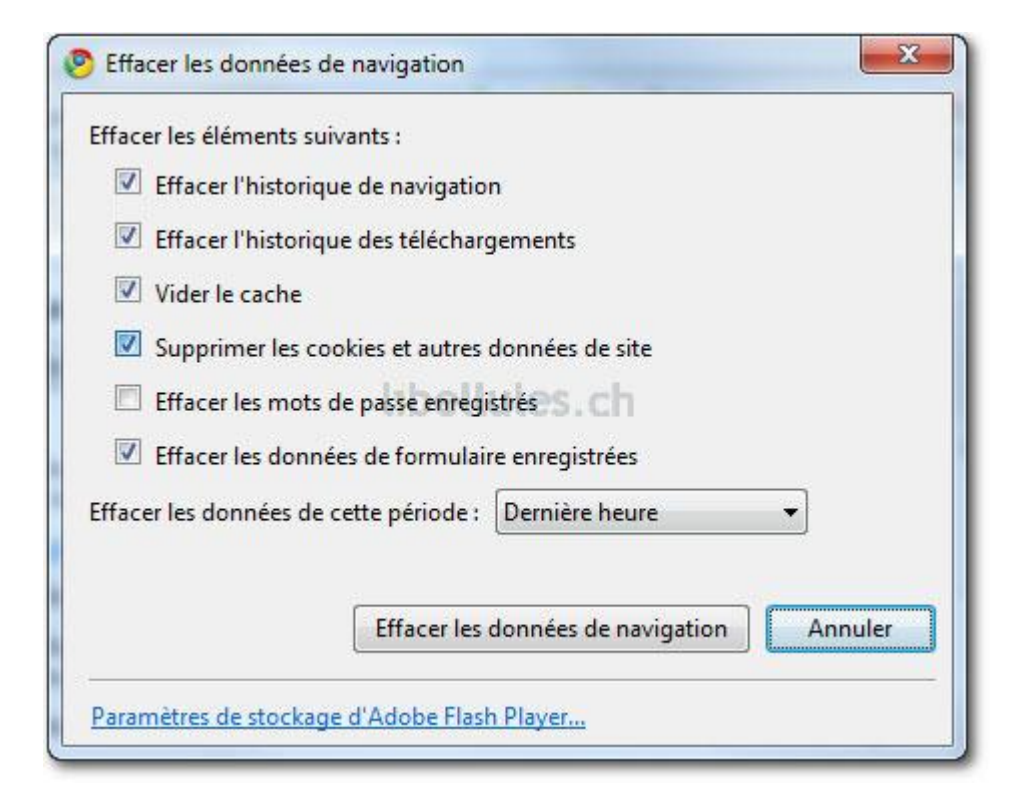

Cochez Vider le cache et pour finir, cliquez sur Effacer les données de navigation.

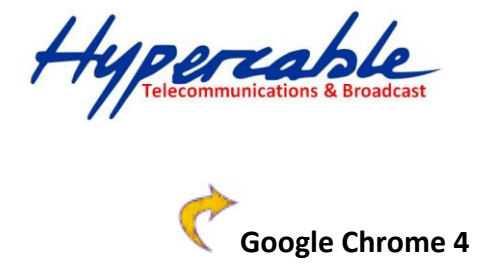

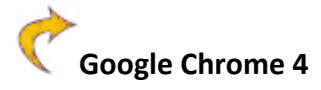

Si vous désirez effacer le cache, cliquez sur le menu Chrome et ensuite sur le menu Options, ensuite cliquez sur l'onglet Données personnelles et pour finir sur Effacer les données de navigations...

Cochez Vider le cache et cliquez sur Effacer les données de navigation.

| Effacer les données de navigation              | J |
|------------------------------------------------|---|
| Effacer les éléments suivants :                |   |
| Effacer l'historique de navigation             |   |
| Effacer l'historique des téléchargements       |   |
| Vider le cache                                 | l |
| Supprimer les cookies                          | 1 |
| Effacer les mots de passe enregistrés          |   |
| Effacer les données de formulaire enregistrées |   |
| Effacer les données de cette période : Tout    |   |
|                                                | l |
| Effacer les données de navigation Fermer       |   |

HYPERCABLE sarl 74 Avenue Paul Sabatier ZA de la Coupe 11.100 Narbonne Tel : +33 (0) 4 68 70 91 75 - Fax : 04 68 70 91 76 Mail : info@hypercable.fr - N° SIRET : 384 007 894 00031 - Code TVA CEE: FR19384007894 - www.hypercable.fr

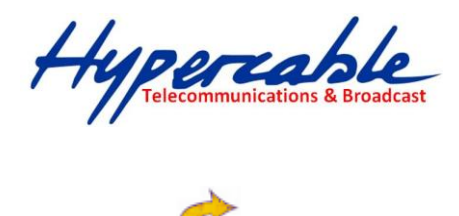

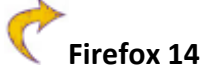

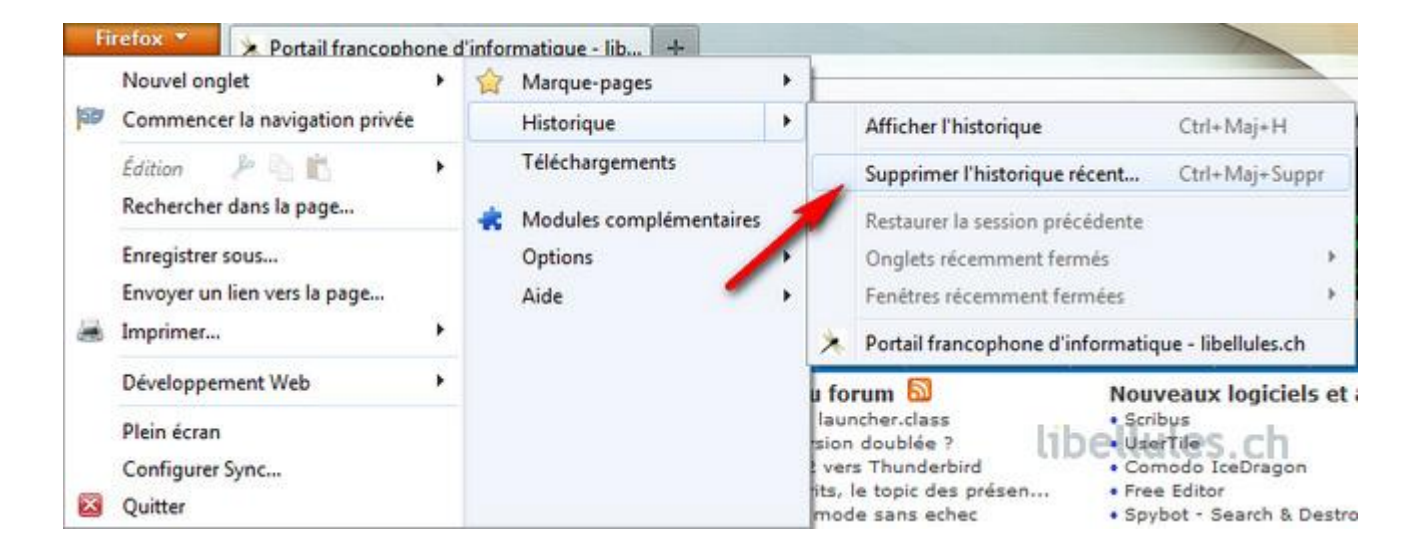

Cliquez sur le bouton Firefox en haut à gauche et ensuite sur **Historique** et pour finir sur **Supprimer l'<u>h</u>istorique récent...** 

| Intervalle à effacer :                          | • |
|-------------------------------------------------|---|
| <u>D</u> étails                                 |   |
| Historique de navigation et des téléchargements |   |
| Historique des formulaires et des recherches    |   |
| Cookies                                         |   |
| Cache                                           | 1 |
| Connexions actives                              |   |
| Données de site Web hors connexion              |   |
| Préférences de site                             | - |

Il vous suffit ensuite de choisir un "Intervalle à effacer" de cocher **C<u>a</u>che** et de cliquer sur **Effacer maintenant** 

HYPERCABLE sarl 74 Avenue Paul Sabatier ZA de la Coupe 11.100 Narbonne Tel : +33 (0) 4 68 70 91 75 - Fax : 04 68 70 91 76 Mail : info@hypercable.fr - N° SIRET : 384 007 894 00031 – Code TVA CEE: FR19384007894 - www.hypercable.fr

Hypercable Telecommunications & Broadcast

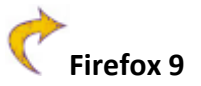

|                                                               | Supprimer tout l'historique                                                         | X     |
|---------------------------------------------------------------|-------------------------------------------------------------------------------------|-------|
| Intervalle à ef                                               | facer : tout                                                                        | •     |
|                                                               | Tous les éléments sélectionnés seront<br>effacés.<br>Cette action est irréversible. |       |
| <u>D</u> étails                                               | e de navigation et des téléchargements                                              |       |
| <ul> <li>Historiqu</li> <li>Cookies</li> <li>Cache</li> </ul> | e des formulaires et des recherches                                                 | III   |
| 🔲 Connexio                                                    | ns actives                                                                          |       |
| Préférenc                                                     | es de site                                                                          | +     |
|                                                               | Effacer maintenant Ann                                                              | nuler |

Pressez la touche Alt. Cliquez ensuite sur le menu <u>Outils</u> et ensuite sur Supprimer l'historique récent...

Il vous suffit ensuite de choisir un "Intervalle à effacer" de cocher Cache et de cliquer sur Effacer maintenant

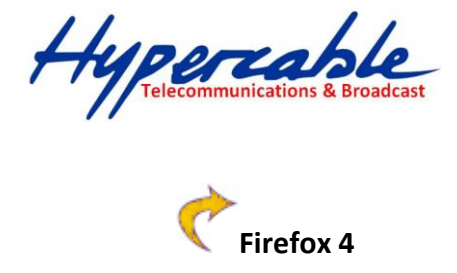

| ntervalle a t                                                                                                   | effacer : tout                                                                          |
|----------------------------------------------------------------------------------------------------|-----------------------------------------------------------------------------------------|
|                                                                                                    | Tous les éléments sélectionnés seront<br>effacés.                                       |
|                                                                                                    |                                                                                         |
| <ul> <li><u>D</u>étails</li> <li>Navigati</li> </ul>                                                            | on et historique de téléchargements                                                     |
| ▲ <u>D</u> étails<br>■ Navigati<br>✓ Formula                                                                    | on et historique de téléchargements<br>ires et historique des recherches                |
| Détails     Navigati     Formula     Cookies     Cache                                                          | on et historique de téléchargements<br>ires et historique des recherches                |
| <ul> <li>Détails</li> <li>Navigati</li> <li>Formula</li> <li>Cookies</li> <li>Cache</li> <li>Connexi</li> </ul> | on et historique de téléchargements<br>ires et historique des recherches<br>ons actives |

Pressez la touche Alt. Cliquez ensuite sur le menu <u>Outils</u> et ensuite sur Supprimer

### l'historique récent...

Il vous suffit ensuite de choisir un "Intervalle à effacer" de cocher Cache et de cliquer sur Effacer maintenant

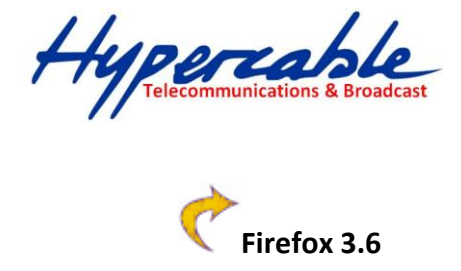

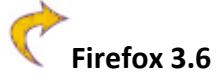

| <ul> <li><u>D</u>étails</li> <li>Navigation et historique de téléchargements</li> <li>Formulaires et historique des recherches</li> <li>Cookies</li> <li>Cache</li> <li><u>Connexions actives</u></li> <li>Préférences de site</li> </ul> | Intervalle à effacer : | la dernière heure          | • |
|----------------------------------------------------------------------------------------------------|------------------------|----------------------------|---|
| <ul> <li>Navigation et historique de téléchargements</li> <li>Formulaires et historique des recherches</li> <li>Cookies</li> <li>Cache</li> <li>Connexions actives</li> <li>Préférences de site</li> </ul>                                | ▲ Détails              |                            |   |
| <ul> <li>Formulaires et historique des recherches</li> <li>Cookies</li> <li>Cache</li> <li>Connexions actives</li> <li>Préférences de site</li> </ul>                                                                                     | Navigation et his      | torique de téléchargements | • |
| <ul> <li>Cookies</li> <li>Cache</li> <li>Connexions actives</li> <li>Préférences de site</li> </ul>                                                                                                    | V Formulaires et hi    | storique des recherches    |   |
| <ul> <li>✓ Cache</li> <li>Connexions actives</li> <li>Préférences de site</li> </ul>                                                                                                    | Cookies                |                            | E |
| Connexions actives Préférences de site                                                                                                    | 🗸 Cache                |                            |   |
| 🔽 Préférences de site 👻                                                                                                    | Connexions activ       | es                         |   |
|                                                                                                    | Préférences de si      | te                         | - |

Cliquez sur le menu <u>Outils</u> et ensuite sur Supprimer l'<u>historique récent...</u>

Il vous suffit ensuite de choisir un "Intervalle à effacer" de cocher Cache et de cliquer sur Effacer maintenant

HYPERCABLE sarl 74 Avenue Paul Sabatier ZA de la Coupe 11.100 Narbonne Tel : +33 (0) 4 68 70 91 75 - Fax : 04 68 70 91 76 Mail : info@hypercable.fr - N° SIRET : 384 007 894 00031 - Code TVA CEE: FR19384007894 - www.hypercable.fr

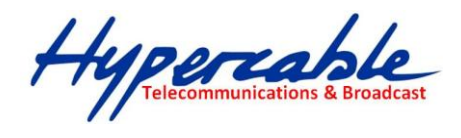

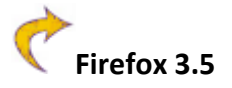

| ipprimer l'hist          | corique récent                     |
|--------------------------|------------------------------------|
| <u>I</u> ntervalle à efi | facer : tout 🔻                     |
|                          | Tout l'historique sera effacé.     |
|                          |                                    |
| ▲ <u>D</u> étails        |                                    |
| Navigatio                | n et historique de téléchargements |
| 📄 Formulair              | es et historique des recherches    |
| Cookies                  |                                    |
| 🔽 Cache                  |                                    |
| Connexio                 | ns actives                         |
| Préférence               | es de site                         |
|                          |                                    |
|                          | Effacer maintenant Annuler         |

Cliquez sur le menu <u>O</u>utils et ensuite sur Supprimer l'<u>historique récent...</u>

Il vous suffit ensuite de choisir un "Intervalle à effacer" de cocher **C<u>a</u>che** et de cliquer sur **Effacer maintenant** 

Hypercable Telecommunications & Broadcast

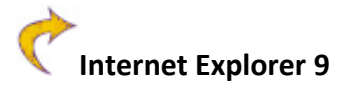

| General                    | Sécurité                                 | Confidentialité                                     | Contenu                 | Connexio                | ons Programm                      | nes Avancé                          |
|----------------------------|------------------------------------------|-----------------------------------------------------|-------------------------|-------------------------|-----------------------------------|-------------------------------------|
| Page d                     | e démarra                                | 1e                                                  |                         |                         |                                   |                                     |
| ~                          | > Pour c                                 | réer des onglets                                    | de page de              | démarrag                | e, entrez une i                   | adresse par ligne.                  |
| -1                         | http:                                    | //go.microsoft.c                                    | om/fwlink               | /?LinkId=!              | 56626&homer                       | oage=http://wv 🔺                    |
|                            |                                          |                                                     | Page ac                 | tuelle                  | Par défaut                        | Page vierge                         |
| Histori                    | que de nav                               | igation                                             |                         |                         |                                   |                                     |
|                            | y enregi                                 | oprimer l'historiqu                                 | e de naviga             | ation en qu             | ittant le navig<br>Supprimer      | ateur<br>Paramètres                 |
| Dealers                    |                                          |                                                     |                         |                         |                                   |                                     |
| Recher                     | rches                                    | er les paramètres                                   | de rechero              | he par déf              | faut.                             | Paramètres                          |
| Recher<br>Onglet           | nches<br>Modifie<br>Is<br>Modifie        | er les paramètres<br>er la présentation             | de rechero<br>des pages | he par déf<br>Web dans  | faut.                             | Paramètres<br>Paramètres            |
| Recher<br>Onglet<br>Appare | rches<br>Modifie<br>s<br>Modifie<br>ence | er les paramètres<br>er la présentation<br>Couleurs | de rechero<br>des pages | the par déf<br>Web dans | faut.<br>s les onglets<br>Polices | Paramètres Paramètres Accessibilité |

Choisissez « Options Internet » dans le menu « Outils ».

Cliquez sur l'onglet « Général ».

Cliquez sur le bouton «Supprimer...» dans la section «Historique de navigation»

HYPERCABLE sarl 74 Avenue Paul Sabatier ZA de la Coupe 11.100 Narbonne Tel : +33 (0) 4 68 70 91 75 - Fax : 04 68 70 91 76 Mail : info@hypercable.fr - N° SIRET : 384 007 894 00031 - Code TVA CEE: FR19384007894 - www.hypercable.fr

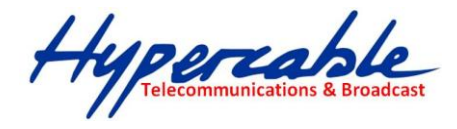

| Supprin                                                                                                    | ner l'historique de navigation                                                                                                    |
|----------------------------------------------------------------------------------------------------|----------------------------------------------------------------------------------------------------|
| Contraction Contraction Contra | onserver les données des sites Web favoris<br>onserver les cookies et fichiers Internet temporaires qui activent vos sites Web<br>référés pour enregistrer vos préférences et les afficher plus rapidement. |
| <b>⊽</b> Fi<br>C<br>pl                                                                                                    | i <b>chiers Internet temporaires</b><br>opies de pages Web, d'images et de médias enregistrées pour un accès ultérieur<br>lus rapide.                                                                       |
| Fi                                                                                                    | ookies<br>ichiers placés sur votre ordinateur par des sites Web pour enregistrer des<br>iformations de connexion.                                                                                           |
| V H                                                                                                    | istorique<br>ste des sites Web que vous avez visités.                                                                                                    |
| 🔳 H<br>Li                                                                                                    | istorique de téléchargement<br>ste des fichiers que vous avez téléchargés.                                                                                                    |
| D                                                                                                    | onnées de formulaires                                                                                                    |
| Ir                                                                                                    | nformations enregistrées suite à leur entrée dans des formulaires.                                                                                                    |
| M<br>M<br>Se                                                                                                    | l <b>ots de passe</b><br>lots de passe enregistrés automatiquement insérés lorsque vous ouvrez une<br>ession sur un site Web déjà visité.                                                                   |
| D<br>D<br>W                                                                                                    | onnées de filtrage InPrivate<br>onnées enregistrées utilisées par le filtrage InPrivate pour détecter où les sites<br>/eb peuvent partager automatiquement les détails de votre visite.                     |
| <u>Aide</u>                                                                                                    | e sur la suppression de l'historique<br>navigation Annuler Annuler                                                                                                    |

Cochez "Fichiers Internet temporaires" et cliquez pour finir sur « Supprimer »

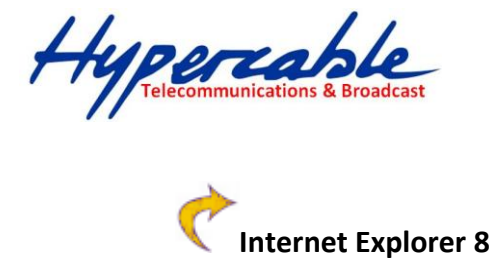

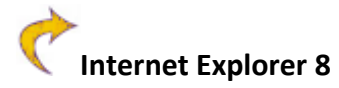

| -1      | ligne.<br>http://www.libellules.ch/                                            | *               |
|---------|--------------------------------------------------------------------------------|-----------------|
|         | Page actuelle Par défaut                                                       | Page vierge     |
| storiqu | e de navigation<br>Supprimer les fichiers temporaires, l'historique, les cooki | es, les mots de |
| -       | passe enregistrés et les données de formulaires Web.                           |                 |
|         | Supprimer l'historique de navigation en quittant le na                         | avigateur       |
|         | > Supprimer                                                                    | Paramètres      |
| echerd  | nes                                                                            |                 |
| Q       | Modifier les paramètres de recherche par défaut.                               | Paramètres      |
| nglets  |                                                                                | -               |
|         | Modifier la présentation des pages Web dans les<br>onglets                     | Paramètres      |
| oparen  | ce                                                                             |                 |
|         | ouleurs Langues Polices                                                        | Accessibilité   |

Choisissez « Options Internet » dans le menu « Outils ».

Cliquez sur l'onglet « Général ».

Cliquez sur le bouton «Supprimer...» dans la section «Historique de navigation»

HYPERCABLE sarl 74 Avenue Paul Sabatier ZA de la Coupe 11.100 Narbonne Tel : +33 (0) 4 68 70 91 75 - Fax : 04 68 70 91 76 Mail : info@hypercable.fr - N° SIRET : 384 007 894 00031 - Code TVA CEE: FR19384007894 - www.hypercable.fr

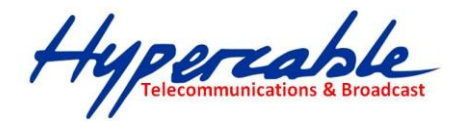

|          | Conserver les cookies et fichiers Internet temporaires qui activent vos<br>sites Web préférés pour enregistrer vos préférences et les afficher plu<br>rapidement.                           |
|----------|----------------------------------------------------------------------------------------------------|
|          | Fichiers Internet temporaires<br>Copies de pages Web, d'images et de médias enregistrées pour<br>un accès ultérieur plus rapide.                                                            |
| <b>V</b> | Cookies<br>Fichiers placés sur votre ordinateur par des sites Web pour<br>enregistrer des informations de connexion.                                                                        |
| V        | Historique<br>Liste de sites Web que vous avez visités.                                                                                                    |
|          | Données de formulaires<br>Informations enregistrées suite à leur entrée dans des<br>formulaires.                                                                                            |
|          | Mots de passe                                                                                                    |
|          | Mots de passe enregistrés automatiquement insérés lorsque vous<br>ouvrez une session sur un site Web déjà visité.                                                                           |
|          | Données de filtrage InPrivate<br>Données enregistrées utilisées par le filtrage InPrivate pour détecter o<br>les sites Web peuvent partager automatiquement les détails de votre<br>visite. |

Cochez "Fichiers Internet temporaires" et cliquez pour finir sur « Supprimer »

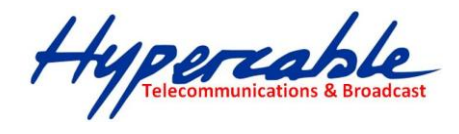

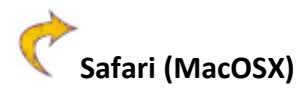

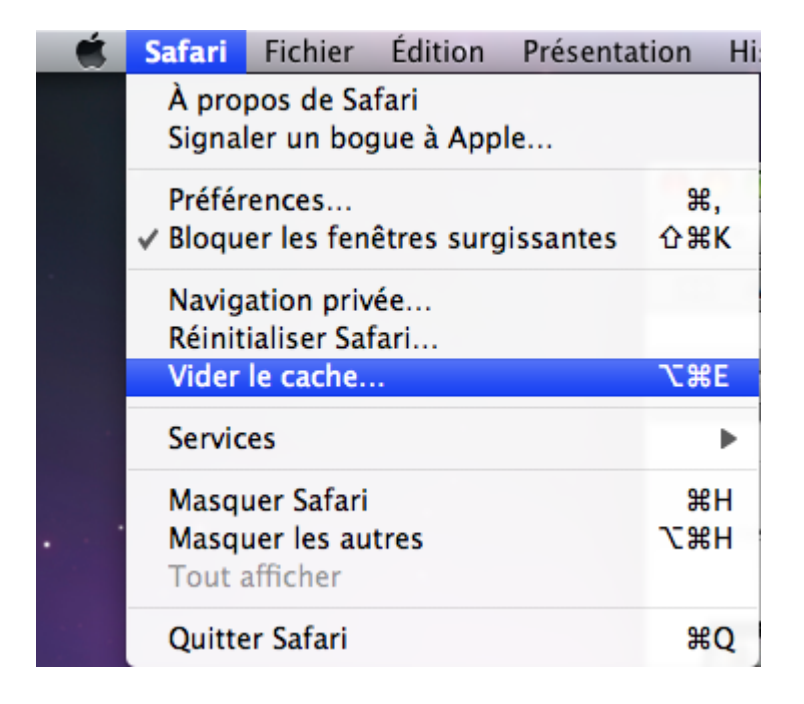

Dans le menu Safari, cliquez sur Vider le cache... et confirmez en cliquant sur Vider

| <b>^</b> | Voulez-vous vraiment vider le cache ?                                                                                                 |
|----------|----------------------------------------------------------------------------------------------------|
|          | Safari enregistre le contenu des pages Web que vous<br>visitez dans un cache, leur réouverture s'effectuant<br>ainsi plus rapidement. |
|          |                                                                                                    |
| (?)      | (Annuler) (Vider)                                                                                                    |

HYPERCABLE sarl 74 Avenue Paul Sabatier ZA de la Coupe 11.100 Narbonne Tel : +33 (0) 4 68 70 91 75 - Fax : 04 68 70 91 76 Mail : info@hypercable.fr - N° SIRET : 384 007 894 00031 – Code TVA CEE: FR19384007894 - www.hypercable.fr

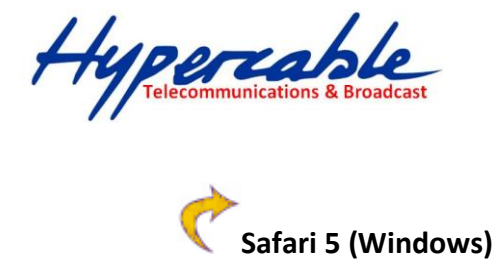

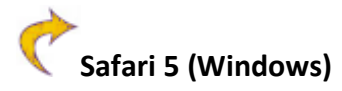

|   | Êtes-vous sûr de vouloir réinitialiser Safari ?                                                                |
|---|----------------------------------------------------------------------------------------------------|
| Ø | Sélectionnez les éléments à réinitialiser puis cliquez sur<br>Réinitialiser. Cette opération est irréversible. |
|   | 🗹 Effacer l'historique                                                                                         |
|   | 🗷 Réinitialiser Top Sites                                                                                      |
|   | Supprimer toutes les images d'aperçu de page web                                                               |
|   | Vider la mémoire cache                                                                                         |
|   | Effacer la fenêtre de téléchargements                                                                          |
|   | Supprimer tous les cookies                                                                                     |
|   | Supprimer toutes les icônes de sites Web                                                                       |
|   | Supprimer les noms et mots de passe enregistrés                                                                |
|   | Supprimer tout autre texte de formulaire à remplissage<br>automatique                                          |
|   | Fermer toutes les fenêtres Safari                                                                              |
|   | Réinitialiser tous les avertissements d'emplacement                                                            |
| ? | Réinitialiser Annuler                                                                                          |

Dans le menu Outils, cliquez sur Réinitialiser Safari... Cochez ensuite Vider la mémoire cache et validez en cliquant sur le bouton Réinitialiser

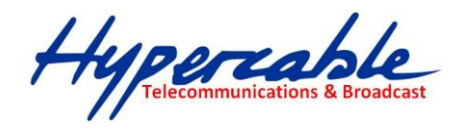

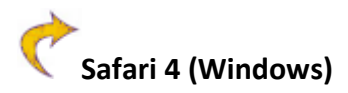

| Reset Safari | Send Feedback                                                                            |
|--------------|------------------------------------------------------------------------------------------|
|              |                                                                                          |
|              | Are you sure you want to reset Safari?                                                   |
|              | Select the items you want to reset, and then click Reset. You can't undo this operation. |
|              | ✓ Clear history                                                                          |
|              | Reset Top Sites                                                                          |
|              | Remove all webpage preview images                                                        |
|              | Empty the cache                                                                          |
|              | Clear the Downloads window                                                               |
|              | Remove all cookies                                                                       |
|              | Remove all website icons                                                                 |
|              | Remove saved names and passwords                                                         |
|              | Remove other AutoFill form text                                                          |
|              | Close all Safari windows                                                                 |
| ?            | Reset Cancel                                                                             |

Dans le menu **Edit**, cliquez sur **Reset Safari**. Cochez **Empty the cache** et validez en cliquant sur le bouton **Reset** 

Si le menu Edit ne s'affiche pas, activez le menu avec la touche Alt

Hypercable Telecommunications & Broadcas

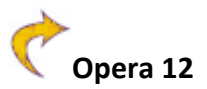

| Générales F                               | ormulaires | Recherche               | Pages web                       | Avancé                                 |                                            |                           |                  |
|-------------------------------------------|------------|-------------------------|---------------------------------|----------------------------------------|--------------------------------------------|---------------------------|------------------|
| Onglets                                   |            | Mémoriser               | les adresses                    | s visitées po                          | ur l'historique et l'a                     | ut <mark>ocom</mark> plét | ion              |
| Notificatio                               | ns         | Adresses                |                                 | 1000                                   |                                            |                           | Effacer          |
| Contenu<br>Polices<br>Télécharge          | ements     | Opera enre<br>rapidemen | egistre les pa<br>t à la procha | ☑ Se so<br>ages dans ur<br>aine visite | ouvenir du contenu<br>1 cache pour les aff | des pages v<br>icher plus | risitées         |
| Programm                                  | ies        | Cache mér               | moire                           | Automa                                 | atique                                     | 8.                        |                  |
| Historique                                |            | Cache disc              | lue                             | 50 Mo                                  |                                            |                           | Vider maintenant |
| Cookies<br>Sécurité<br>Réseau<br>Stockage |            | Vider en quittant       |                                 |                                        |                                            | ur                        |                  |
| Barres d'outils<br>Raccourcis             |            | Vérifier les documents  |                                 |                                        | Toutes les 5 minutes                       |                           |                  |
|                                           |            | Vérifier les images     |                                 |                                        | Toutes les 5 heures                        |                           |                  |
|                                           |            |                         |                                 |                                        |                                            |                           |                  |
|                                           |            |                         |                                 |                                        | ОК                                         | Annul                     | er Aide          |

En cliquant d'abord sur le bouton Opera en haut à gauche, choisissez Réglages, Préférences... ou tapez les touches Ctrl + F12

Cliquez ensuite sur l'onglet Avancé et ensuite sur la gauche sur Historique

Cliquez pour finir à la hauteur de **Cache disque** sur **Vider maintenant**.

HYPERCABLE sarl 74 Avenue Paul Sabatier ZA de la Coupe 11.100 Narbonne Tel : +33 (0) 4 68 70 91 75 - Fax : 04 68 70 91 76 Mail : info@hypercable.fr - N° SIRET : 384 007 894 00031 - Code TVA CEE: FR19384007894 - www.hypercable.fr

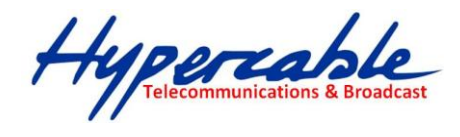

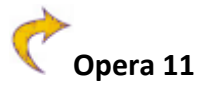

| énérales Formulaires                  | Recherche Pages web                              | Avancé                           |                                   |              |                  |
|---------------------------------------|--------------------------------------------------|----------------------------------|-----------------------------------|--------------|------------------|
| Onglets                               | Mémoriser les adresse                            | s visitées pour l'h              | istorique et <mark>l'a</mark> uto | complétio    | n                |
| Navigation<br>Notifications           | Adresses                                         | 1000                             |                                   | •            | Effacer          |
| Contenu                               |                                                  | 🔽 Se souver                      | ir du contenu de                  | s pages visi | tées             |
| Polices<br>Féléchargements            | Opera enregistre les pa<br>rapidement à la proch | iges dans un cac<br>aine visite  | ne pour les affich                | er plus      |                  |
| <sup>o</sup> rog <mark>r</mark> ammes | Cache mémoire                                    | Automatiqu                       | 20                                | •            |                  |
| Historique                            | Cache disque                                     | DE20 Mo ES.                      | ch                                | - 1          | /ider maintenant |
| Cookies<br>Sécurité<br>Réseau         |                                                  | 🔲 Vider en o                     | uittant                           |              |                  |
| Stockage                              | Vérifier si la page du ca                        | ache <mark>e</mark> st mise à jo | ur sur le serveur                 |              |                  |
| Barres d'outils<br>Raccourcis         | Vérifier les documents                           | Т                                | outes les 5 minut                 | es           | *                |
| /oix                                  | Vérifier les images                              | т                                | outes les 5 heures                |              | Æ                |
|                                       |                                                  |                                  |                                   |              |                  |

Choisissez Réglages, Préférences... dans Menu ou tapez les touches Ctrl + F12

Cliquez ensuite sur l'onglet Avancé et ensuite sur la gauche sur Historique

Cliquez pour finir à la hauteur de **Cache disque** sur **Vider maintenant**.

 HYPERCABLE sarl
 74 Avenue Paul Sabatier ZA de la Coupe 11.100 Narbonne
 Tel : +33 (0) 4 68 70 91 75 - Fax : 04 68 70 91 76

 Mail : info@hypercable.fr - N° SIRET : 384 007 894 00031 – Code TVA CEE: FR19384007894 - www.hypercable.fr